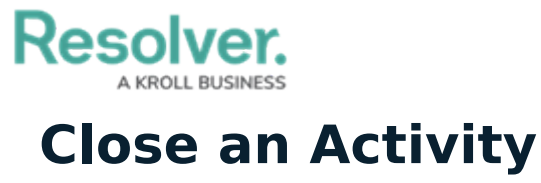

Last Modified on 02/11/2021 1:35 pm EST

If an activity's tasks are complete or it requires no further review, it can be closed. To do so, navigate to **Command Center > Open Activities**. Open the activity, scroll to the bottom of the form, then click **Complete**.

| Record Security & Audit | $\pm$    |
|-------------------------|----------|
|                         | COMPLETE |
|                         |          |

The Complete button at the bottom of a form. Clicking this button will close the activity.

Once an activity is closed, it is no longer accessible from the **Open Activities** tab, but it can viewed in the **Completed Activities List** report. Note that if a user clicks **Complete** while the activity still has incidents attached to it, it will be moved to the **Escalated to Incident** state.